# Voiding / Reversing Vendor Disbursements

Last Modified on 11/22/2024 2:58 pm CST

There are a few different scenarios of voiding/reversing Vendor disbursements.

- Scenario 1 The Bill is correct and the disbursement exists in the current Agvance data.
- Scenario 2 The Bill is correct and the disbursement does not exist in current Agvance data.
- Scenario 3 The Bill needs to be changed, the User wants to change it only in the current year, and the disbursement exists in the current year.
- Scenario 4 The Bill needs to be changed, the User wants to change it only in the current year, and the disbursement does not exist in the current year.
- Scenario 5 The disbursement was posted to the next fiscal month.

The following are the steps to correct each instance:

#### Scenario 1

The Bill is correct and the disbursement is in the current Agvance data.

1. On the Vendor's Activity tab, highlight the check to be reversed and select Void.

| 🖳 Edit A Vendor - ABC ABC Trucking           |                                |
|----------------------------------------------|--------------------------------|
| Profile Balance 1099 / Payment Info Activity |                                |
| Invoices<br>List                             | List Show Voided               |
|                                              | Check 🛆 Invoice Date Amount    |
|                                              | 51901 111121 07/24/2023 531.86 |
|                                              | 51923 25 08/07/2023 373.39     |
|                                              | 51923 147852 08/07/2023 468.75 |
|                                              | 51923 14785 08/07/2023 -468.75 |
|                                              | 51941 852 10/31/2024 575.00    |
|                                              | < >                            |
|                                              | Check                          |
| Void Edit Show Open                          | Void View Reprint              |
|                                              |                                |
|                                              | Save Cancel                    |

2. When the Disbursement screen appears, select Void again.

| Chec | Vendor ID<br>Date<br>& Number<br>& Amount | ABC<br>10/31/2024<br>51941<br>575.00 | This pro<br>disburseme<br>open up al<br>must find t<br>disb | icess will mark as ve<br>ent for each bill lister<br>Il of bills paid by this<br>he journal entry crea<br>ursement and rever | oided the<br>d below and<br>check.You<br>ated by this<br>se it. |
|------|-------------------------------------------|--------------------------------------|-------------------------------------------------------------|----------------------------------------------------------------------------------------------------|-----------------------------------------------------------------|
|      | Source<br>J.E. #                          | AP<br>0                              |                                                             |                                                                                                    |                                                                 |
| Voi  | id Reason                                 |                                      |                                                             |                                                                                                    |                                                                 |
|      | Invoice#                                  | Inv Date                             | Amt Paid                                                    | DiscTaken                                                                                                    |                                                                 |
| 1 🕨  | 852                                       | 10/24/2024                           | 575.00                                                      | 0.00                                                                                                    | Void                                                            |
|      |                                           |                                      |                                                             |                                                                                                    | Cancel                                                          |

- 3. A window will display to reverse the Journal Entry created by the payment of the Bill. Select **Reverse**. This will debit the account credited in the original payment (probably checking) and credit A/P.
- 4. The Bill may now be paid.

# Scenario 2

The Bill is correct and the disbursement was entered in a prior year's Agvance dataset.

1. Void the disbursement from the Vendor's Activity tab in the current year's dataset.

| 🖳 Edit A Vendor - ABC ABC Trucking           |                                |
|----------------------------------------------|--------------------------------|
| Profile Balance 1099 / Payment Info Activity |                                |
| Invoices<br>List                             | List Show Voided               |
|                                              | Check 🛆 Invoice Date Amount    |
|                                              | 51901 111121 07/24/2023 531.86 |
|                                              | 51923 25 08/07/2023 373.39     |
|                                              | 51923 147852 08/07/2023 468.75 |
|                                              | 51923 14785 08/07/2023 -468.75 |
|                                              | 51941 852 10/31/2024 575.00    |
|                                              | < >                            |
|                                              | Check                          |
| Void Edit Show Open<br>Show Paid             | Void View Reprint              |
|                                              | Save Cancel                    |

- 2. In the current year's dataset, create a Vendor-type JE, debiting the account credited in the original payment (probably checking) and crediting the Accounts Payable GL account.
- 3. The Bill may now be paid.

## Scenario 3

The Bill needs to be changed, the User wants to change it only in the current year, and the disbursement exists in the current year.

1. Void the disbursement from the Vendor's Activity tab.

| 🖳 Edit A Vendor - ABC ABC Trucking           |                  |                                  | - • ×                 |
|----------------------------------------------|------------------|----------------------------------|-----------------------|
| Profile Balance 1099 / Payment Info Activity |                  |                                  |                       |
| Invoices                                     | Pavments<br>List | Show Voi                         | ded                   |
|                                              | Check 🛆          | Invoice Date                     | Amount                |
|                                              | 51901            | 111121 07/24/202                 | 3 531.86              |
|                                              | 51923            | 25 08/07/202                     | 3 373.39              |
|                                              | 51923            | 147852 08/07/202                 | 3 468.75              |
|                                              | 51923            | 14765 08/07/202<br>852 10/31/202 | 3 -408.75<br>4 575.00 |
|                                              | 51541            | 002 10/01/202                    | 4 010.00              |
|                                              | <                |                                  | >                     |
|                                              |                  | Check                            |                       |
| Void Edit Show Open                          | Void             | View                             | Reprint               |
|                                              |                  |                                  |                       |
|                                              |                  | Save                             | Cancel                |

- 2. This will trigger a Vendor-type JE debiting the account credited in the original payment (probably checking) and crediting A/P.
- 3. Void the A/P Bill.
- 4. Re-enter the corrected A/P Bill.
- 5. The differences in expense amounts from the corrected A/P Bill will be contained in the current year, not the prior year.
- 6. The Bill may now be paid.

## Scenario 4

The Bill needs to be changed, the User wants to change it only in the current year, and the disbursement was entered in a prior year's Agvance dataset.

1. Void the disbursement from the Vendor's Activity tab in the current year's dataset.

| 🖳 Edit A Vendor - ABC ABC Trucking           |                  |         |             | • 🔀     |
|----------------------------------------------|------------------|---------|-------------|---------|
| Profile Balance 1099 / Payment Info Activity |                  |         |             |         |
| Invoices<br>List                             | Pavments<br>List |         | Show Voided |         |
|                                              | Check 🛆          | Invoice | Date        | Amount  |
|                                              | 51901            | 111121  | 07/24/2023  | 531.86  |
|                                              | 51923            | 25      | 08/07/2023  | 373.39  |
|                                              | 51923            | 147852  | 08/07/2023  | 468.75  |
|                                              | 51923            | 14785   | 08/07/2023  | -468.75 |
|                                              | 51941            | 852     | 10/31/2024  | 575.00  |
|                                              | <                |         |             | >       |
|                                              |                  |         | Check       |         |
| Void Edit Show Open<br>Show Paid             | Void             |         | /iew R      | eprint  |
|                                              |                  |         |             |         |
|                                              |                  |         | Save        | Cancel  |

- 2. In the current year's dataset, create a Vendor-type JE, debiting the account credited in the original payment (probably checking) and crediting the Accounts Payable GL account.
- 3. Void the A/P Bill.
- 4. Re-enter the corrected A/P Bill.
- 5. The differences in expense amounts from the corrected A/P Bill will be contained in the current year, not the prior year.
- 6. The Bill may now be paid.

## Scenario 5

The disbursement was posted to the next fiscal month.

- 1. At File / Open / Vendor, edit the Vendor and select the Activity tab.
- 2. Choose List under Payments. This will list the payments for the Vendor.
- 3. Highlight the check to be reversed and select Void.

| 🖳 Edit A Vendor - ABC ABC Trucking           |                                                                  |
|----------------------------------------------|------------------------------------------------------------------|
| Profile Balance 1099 / Payment Info Activity |                                                                  |
| Invoices<br>List                             | List Show Voided                                                 |
|                                              | Check 🛆 Invoice Date Amount                                      |
|                                              | 51901 111121 07/24/2023 531.86                                   |
|                                              | 51923 25 08/07/2023 373.39<br>54023 447852 08/07/2023 468.75     |
|                                              | 51923 147852 08/07/2023 468.75<br>51923 14785 08/07/2023 -468.75 |
|                                              | 51941 852 10/31/2024 575.00                                      |
|                                              | < >>                                                             |
|                                              | Check                                                            |
| Void Edit Show Open<br>Show Paid             | Void View Reprint                                                |
|                                              |                                                                  |
|                                              | Save Cancel                                                      |

4. When the Disbursement screen appears, select Void again.

| Vendor ID         ABC           Date         10/31/2024           Check Number         51941 |            |            | This pro<br>disburseme   | This process will mark as voided the disbursement for each bill listed below and            |        |  |  |  |
|----------------------------------------------------------------------------------------------|------------|------------|--------------------------|---------------------------------------------------------------------------------------------|--------|--|--|--|
|                                                                                              |            |            | open up a<br>must find t | open up all of bills paid by this check. You<br>must find the journal entry created by this |        |  |  |  |
| Che                                                                                          | ck Amount  | 575.00     | disb                     | disbursement and reverse it.                                                                |        |  |  |  |
|                                                                                              | Source     | AP         |                          |                                                                                             |        |  |  |  |
|                                                                                              | J.E. #     | 0          |                          |                                                                                             |        |  |  |  |
| Vo                                                                                           | oid Reason |            |                          |                                                                                             |        |  |  |  |
|                                                                                              | Invoice#   | Inv Date   | Amt Paid                 | DiscTaken                                                                                   |        |  |  |  |
| 1 🕨 852                                                                                      |            | 10/24/2024 | 575.00                   | 0.00                                                                                        | Void   |  |  |  |
|                                                                                              |            |            |                          |                                                                                             | Cancel |  |  |  |

5. A message will display stating the program cannot find the Journal Entry for that check. This is because the

Journal Entry is a Future Journal Entry not yet posted to the General Ledger.

| AgvAcct                                                                                                    | × |  |
|----------------------------------------------------------------------------------------------------|---|--|
| There is no current known journal entry to reverse for this check. This may be<br>because the check was posted to the future journal entry area when it was written.<br>If it was posted to future, you should find the future journal entry that was created<br>when this check was written and delete it. You will have to manually reverse the<br>journal entry in all other cases. |   |  |
| ОК                                                                                                    | ] |  |

6. Proceed to G/L / Future Journal Entries and delete the corresponding Future Journal Entry.

| 🖳 Sele    | Select a Future Journal Entry |                    |  |                    |  |         |
|-----------|-------------------------------|--------------------|--|--------------------|--|---------|
| JE #<br>1 | 4                             | Date<br>10/31/2024 |  | Reference<br>51941 |  | Add     |
|           |                               |                    |  |                    |  | Delete  |
|           |                               |                    |  |                    |  | Cancel  |
|           |                               |                    |  |                    |  | Reports |
|           |                               |                    |  |                    |  |         |
|           |                               |                    |  |                    |  |         |
|           |                               |                    |  |                    |  |         |

7. Review and make sure the appropriate Future Journal Entry was selected then choose **Delete**.

| 🖳 Delete a Fut                                                                                                  | ure Journ                                | al Entry                                                     |                           |                                                |                                                                 |
|----------------------------------------------------------------------------------------------------|------------------------------------------|--------------------------------------------------------------|---------------------------|------------------------------------------------|-----------------------------------------------------------------|
| Future JE Num<br>Date<br><vendor id=""><br/>Reference<br/>Description</vendor>                                  | 1<br>10/31/20<br>ABC<br>51941<br>ABC Tru | 24 PrePay                                                    |                           | J.E. Type<br>General<br>Vendor A/I<br>Customer | Predefined Split Split ID O Debit O Credit Amount Acct ID Apply |
| <accou< td=""><td>int&gt;</td><td>Account Name</td><td>Debit \$</td><td>Credit \$</td><td>Comment</td></accou<> | int>                                     | Account Name                                                 | Debit \$                  | Credit \$                                      | Comment                                                         |
| 1 200000                                                                                                    | 0-00                                     | Accounts Payable                                             | 575.00                    |                                                |                                                                 |
| 2 1010000                                                                                                    | 0-00                                     | Checking Account - 1st National                              |                           | 575.00                                         |                                                                 |
| Print Form<br>Details                                                                                           |                                          | Period Current<br>Future Journal Entry<br>Reverse Next Month | 575.00<br>] Show Quantity | 575.00                                         | Delete Cancel                                                   |